**OpenScape Business V3** 

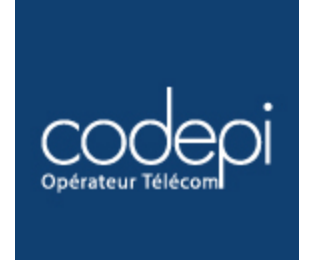

# How to Configure SIP Trunk for CODEPI France

# **Table of Contents**

| Information                                        | .Erreur ! Signet non défini. |
|----------------------------------------------------|------------------------------|
| Trunk Configuration Data provided by <itsp></itsp> |                              |
| Configuration Wizard                               | 5                            |
| Internet Telephony                                 | 5                            |
| Define bandwidth (# Trunks)                        |                              |
| Special phone numbers                              |                              |
| DID configuration                                  |                              |
| Additional Configuration                           |                              |
| License                                            |                              |
| Known restrictions:                                | Erreur ! Signet non défini.  |

# **Table of History**

| Date       | Version | Changes       |
|------------|---------|---------------|
| 03.09.2020 | 0.1     | First version |
|            |         |               |
|            |         |               |

# **Trunk Configuration Data provided by CODEPI**

The configuration data needed to setup the SIP trunk can be found on the CODEPI Enterprise Portal :

| Résumé Numéros    |                                      |     |
|-------------------|--------------------------------------|-----|
| Détails           |                                      | (2) |
| Nom               | TRUNK-DEMO                           |     |
| Serveur Proxy     | routing.voicesip.net                 |     |
| Nom Utilisateur   | 28719-363415                         |     |
| Mot de Passe      | ************************************ |     |
| Statut            | × Non enregistré                     |     |
| Validité          | depuis le 2017-07-27                 |     |
| Туре              | Trunk VoIP                           |     |
| + Paramètres      |                                      | R   |
| Commune           | 93048 - MONTREUIL                    |     |
| Numéro par défaut | +33173172023                         |     |
| Canaux maximum    | 2                                    |     |
| IP Acceptées      | Aucune ou CODEPI                     |     |
| D Denvoir         |                                      |     |
| J Relivois        |                                      |     |
| Injoignabilité    | Aucun                                | œ   |

# **Configuration Wizard**

### **Internet Telephony**

Cor

### Go to Central Telephony – "Internet Telephony"

| UNIFY                       |                                                                                                    | OpenScape Business Assistant           |  |  |  |  |
|-----------------------------|----------------------------------------------------------------------------------------------------|----------------------------------------|--|--|--|--|
|                             |                                                                                                    | administrator@system Fermer la session |  |  |  |  |
| Page d'accueil Administrate | urs Configuration Mode Expert Sauvegarde de données Gestion des licences Centre de service                                                                                   |                                        |  |  |  |  |
| Configuration               |                                                                                                    |                                        |  |  |  |  |
| ▼ Assistants                | Téléphonie centrale                                                                                                    | 0                                      |  |  |  |  |
| Installation de base        |                                                                                                    |                                        |  |  |  |  |
| Réseau/Internet             | Modifier Upper released RNIS / Analogique / ITSP                                                                                                    |                                        |  |  |  |  |
| Téléphones/Abonnés          | Raccollement multiple (intent) et numero unstanautori pour racconternente ronto, amisi qu'anectation des ingrés reseau et 154° artanograpes                                  |                                        |  |  |  |  |
| Téléphonie centrale         | Modifier Paramètres d'accès da fournisseur de senice de téléphonie Internet (ITSP), par ex. compte d'utilisateur, mot de passe, numéro d'abonné SIP                          |                                        |  |  |  |  |
| Téléphonie utilisateurs     | Annualize téléphonique/Numérotation abrénée                                                                                                    |                                        |  |  |  |  |
| Securite                    | Modifier Configuration des destinations centrales de la numérotation abrégée pour l'annuaire téléphonique interne du système                                                 |                                        |  |  |  |  |
| Circuit                     | Modifier Gestion Multisite<br>Configuration de connexions ITSP multiples                                                                                                    |                                        |  |  |  |  |
| Répertoire unifié           | Modifier Enregistrement des données de taxation<br>Configuration des paramètres de connexion pour l'enregistrement des données de taxation pour les applications de taxation |                                        |  |  |  |  |
|                             | Modifier Musique d'attente/Annonces<br>Enregistrement de nouvelles mélodies et annonces pour la fonction Musique d'attente et annonce avant réponse                          |                                        |  |  |  |  |
|                             | Modifier Portier Configuration de l'affectation des appels et de l'autorisation d'accès pour le portier sur le poste d'abonné analogique                                     |                                        |  |  |  |  |
|                             | Modifier SmartVM<br>Paraméter SmartVM                                                                                                    |                                        |  |  |  |  |
|                             | Modifier Liste noire pour les appels entrants Définir une liste de numéros pour bloquer les appelants indésirables de manière permanente                                     |                                        |  |  |  |  |
|                             | Modifier Intégration Active Directory Service<br>Configurer Active Directory                                                                                                 |                                        |  |  |  |  |

The overview page appears for entering the location data. The most flexible type of configuration is to enter the Country code only. Then, Click [OK & Next].

| Vue d'ensemble                                                                                                    |
|----------------------------------------------------------------------------------------------------|
| Remargue: les modifications rélativées en mode expent doivent être revues / répétiées après exécution de l'assistant.<br>Remargue : des fonctionnalités comme Trédéponie teternet et réceiter autoristation la configuration de findicat de pays. |
| International         00         [33         (obligations)           national         0         (decutati)           N <sup>1</sup> installation:                                                                                                 |
|                                                                                                    |
|                                                                                                    |
|                                                                                                    |
|                                                                                                    |
|                                                                                                    |
|                                                                                                    |
| Ade Annuler Retour OKASuite                                                                                                    |

×

Provider configuration and activation for Internet Telephony -> No call via Internet -> uncheck Use County specific view: France and select "CODEPI SIP-Trunk".

|                      | Configuration et activation du fournisseur pour la téléphonie Internet    |                                                                                                    |  |  |  |
|----------------------|---------------------------------------------------------------------------|----------------------------------------------------------------------------------------------------|--|--|--|
| L'accès Internet est | actuellement désactivé. Vous pouvez configurer la téléphonie sur Interne  | at maintenant. Toutefois, pour passer des appels téléphoniques via Internet, il est nécessaire d'activer l'accès Internet via l'Assistant Réseau/Internet - Configuration Internet' ou Installation de base'. |  |  |  |
|                      |                                                                           | Pas de téléphonie par Internet:                                                                                                    |  |  |  |
|                      |                                                                           | Vue spécifique du pays: France                                                                                                    |  |  |  |
| Remarque : les mo    | difications réalisées en mode expert doivent être revues / répétées après | exécution de l'assistant.                                                                                                    |  |  |  |
|                      | Activer le fournisseur                                                    | Fournisseur de services de téléphonie sur Internet                                                                                                    |  |  |  |
| Ajouter              |                                                                           | Autre fournisseur                                                                                                    |  |  |  |
| Modifier             |                                                                           | Bouygues                                                                                                    |  |  |  |
| Modifier             |                                                                           | Broadcloud                                                                                                    |  |  |  |
| Modifier             |                                                                           | CODEPI SIP-Trunk                                                                                                    |  |  |  |
| Modifier             |                                                                           | COLT UK & Europe                                                                                                    |  |  |  |
| Modifier             |                                                                           | COLT VPN                                                                                                    |  |  |  |
| Modifier             |                                                                           | Completel                                                                                                    |  |  |  |
| Modifier             |                                                                           | Foliateam Operatour                                                                                                    |  |  |  |
| Modifier             |                                                                           | gnTel                                                                                                    |  |  |  |
| Modifier             |                                                                           | Hexatel                                                                                                    |  |  |  |
| Modifier             |                                                                           | IP Directions                                                                                                    |  |  |  |
| Modifier             |                                                                           | ITM TEST                                                                                                    |  |  |  |
| Modifier             |                                                                           | Jaguar Network Marseille                                                                                                    |  |  |  |
| Modifier             |                                                                           | Jaguar Network Paris                                                                                                    |  |  |  |
| Modifier             |                                                                           | MyStream                                                                                                    |  |  |  |
| Modifier             |                                                                           | OpenIP                                                                                                    |  |  |  |
| Modifier             |                                                                           | Orange Business Senices SIP trunking                                                                                                    |  |  |  |
| Aide                 | Annuler Retour OK&Suite A                                                 | Micher l'état                                                                                                    |  |  |  |

Activate Provider and click on [Edit].

On the next page you have to enter the following information:

- Domain Name
  - The SIP Domain Name can be found on the CODEPI Enterprise Portal.
- **Provider Registrar** and the **Provider Proxy**:

The **Provider Outbound Proxy** is not used and therefore left deactivated.

| Configuration - Assistants - Téléphonie centrale - Téléphonie Internet            |                            |
|-----------------------------------------------------------------------------------|----------------------------|
| Fournisseur de services d                                                         | le téléphonie sur Internet |
| Nom du fournisseur:                                                               | CODEPI SIP-Trunk           |
| Activer le fournisseur:                                                           |                            |
| Ligne sécurisée:                                                                  |                            |
| Nom de domaine de la passerelle:                                                  | routing.voicesip.net       |
| Registrar du fournisseur<br>Utiliser le registrar:                                |                            |
| Adresse IP/Nom d'hôte:                                                            | routing.voicesip.net       |
| Port:                                                                             | 5060                       |
| Fréquence de réenregistrement chez le fournisseur (s)                             | 600                        |
| Proxy du fournisseur<br>Adresse IP/Nom d'hôte:                                    | routing.voicesip.net       |
| Port:                                                                             | 5060                       |
| Utiliser le proxy sortant:                                                        |                            |
| Adresse IP/Nom d'hôte:                                                            | 0.0.0.0                    |
| Port:                                                                             | 0                          |
|                                                                                   |                            |
| Aide         Annuler         Retour         OK& Suite         Effacer les données |                            |

### In the next dialog the specific customer SIP Userdata will be configured.

| Setup - Wizards - Central Telephony - Internet Telephony |                                            |
|----------------------------------------------------------|--------------------------------------------|
|                                                          | Internet Telephony Stations for BroadCloud |
|                                                          | Name of Internet Telephony Station         |
| Add                                                      | New Internet Telephony Station             |

Click on [Add].

Data provided on the <ITSP> Enterprise Portal, under SIP Trunking Page > Trunk Group > Edit under the selected Trunk Group:

| Internet telephony station: | Username is inserted here (e.g: +33173172023)                                                                                                    |  |  |
|-----------------------------|----------------------------------------------------------------------------------------------------|--|--|
| Authorization name:         | Username is inserted here (e.g: 28719-363415)                                                                                                    |  |  |
| Password:                   | Password provided by <itsp></itsp>                                                                                                    |  |  |
| Default number:             | Main number of connection. The default number is used as outgoing number when no DDI number is assigned to a station. (e.g: +33173172023). Usually the <b>Lead Number</b> is entered here. |  |  |

| Configuration - /                                              | Assistants - Télé | phonie centra | le - Téléphonie l                                        | Internet                                                                 |
|----------------------------------------------------------------|-------------------|---------------|----------------------------------------------------------|--------------------------------------------------------------------------|
|                                                                |                   |               | At                                                       | oonné téléphonique Internet pour CODEPI SIP-Trunk                        |
| Nom<br>Serveur Proxy<br>Nom Utilisateur<br>Mot de Passe        |                   |               | TRUNK-DEMO<br>routing voicesip.net<br>28719-363415       | Abonné téléphonique DSL: +33173172023<br>Nom d'autons donc 28719-363415  |
| Statut<br>Validité<br>Type                                     |                   |               | × Non enregistré<br>depuis le 2017-07-27<br>Trunk VoIP   | Mor de passe.<br>Répéterne mot de passe:                                 |
| 🛨 Paramètres                                                   |                   |               |                                                          | Otiliser numéro public (SDA)                                             |
| Commune<br>Numéro par défaut<br>Canaux maximum<br>IP Acceptées |                   |               | 93048 - MONTREU<br>+33173172023<br>2<br>Aucune ou CODEPI | Route multiple ITSP:  Valeur par défaut: +33173172023                    |
| C Renvois                                                      |                   |               | Aucun                                                    | sera utilisé dans les appels sortant comme numéro d'appelant dans le ca  |
| Toujours                                                       |                   |               | Aucun                                                    | entrés dans la configuration de la ligne et des téléphones (champ SDA) d |
|                                                                |                   |               |                                                          |                                                                          |
| Aide                                                           | Annuler           | Retour        | OK&Suite                                                 | Effacer les données                                                      |

Enter the relevant data and click [OK & Next].

| Configuration - As |        | Téléphonie centrale | Téléphonie Internet                                |
|--------------------|--------|---------------------|----------------------------------------------------|
|                    |        |                     | Abonné téléphonique Internet pour CODEPI SIP-Trunk |
|                    |        |                     | Nom de l'abonné téléphonique Internet              |
| Modifier           |        |                     | +33173172023                                       |
|                    |        |                     |                                                    |
| Aide               | Annule | r Retour            | OK&Suite                                           |

# Click [OK & Next]

| Configuration - Assistants - Téléphonie centrale - Téléphonie Internet   |                                               |           |                                          |  |  |  |
|--------------------------------------------------------------------------|-----------------------------------------------|-----------|------------------------------------------|--|--|--|
| Å                                                                        | Affectation des numéros pour CODEPI SIP-Trunk |           |                                          |  |  |  |
| Nom de l'abonné téléphonique Internet                                    | Numéro téléphonique DSL                       | SDA       | Utiliser comme numéro de système sortant |  |  |  |
| Afin d'achever la configuration, vérifiez que les DID utilisateur corres | pondants sont paramétrés pour les abonnés. (c | onfigurat | tion téléphones / abonnés)               |  |  |  |
|                                                                          |                                               |           |                                          |  |  |  |
|                                                                          |                                               |           |                                          |  |  |  |
|                                                                          |                                               |           |                                          |  |  |  |
|                                                                          |                                               |           |                                          |  |  |  |
|                                                                          |                                               |           |                                          |  |  |  |
|                                                                          |                                               |           |                                          |  |  |  |
|                                                                          |                                               |           |                                          |  |  |  |
|                                                                          |                                               |           |                                          |  |  |  |
|                                                                          |                                               |           |                                          |  |  |  |
| Aide Annuler Retour OK&Suite                                             | ]                                             |           |                                          |  |  |  |

Click [OK & Next] (no input needed)

| Configuration -  | Assistants - Téléphonie centrale - Té        | éléphonie Internet                              |                                                    | × |
|------------------|----------------------------------------------|-------------------------------------------------|----------------------------------------------------|---|
|                  | C                                            | Configuration et activation du four             | nisseur pour la téléphonie Internet                | Â |
|                  |                                              | Pas de téléphonie par Internet:                 |                                                    |   |
|                  |                                              | Vue spécifique du pays:                         | France v                                           |   |
| Remarque : les n | nodifications réalisées en mode expert doive | ent être revues / répétées après exécution de l | 'assistant.                                        |   |
|                  | Activer le fournisseur                       |                                                 | Fournisseur de services de téléphonie sur Internet |   |
| Ajouter          |                                              | Autre fournisseur                               |                                                    |   |
| Modifier         |                                              | Bouygues                                        |                                                    |   |
| Modifier         |                                              | Broadcloud                                      |                                                    |   |
| Modifier         |                                              | CODEPI SIP-Trunk                                |                                                    |   |
| Modifier         |                                              | COLT UK & Europe                                |                                                    |   |
| Modifier         |                                              | COLT VPN                                        |                                                    |   |
| Modifier         |                                              | Completel                                       |                                                    |   |
| Modifier         |                                              | Corciolis                                       |                                                    |   |
| Modifier         |                                              | Foliateam Operateur                             |                                                    | ~ |
| Aide             | Annuler Retour                               | OK&Suite Afficher l'état                        |                                                    |   |

Click [OK & Next]

#### Define bandwidth (# Trunks)

The amount of simultaneous Internet (Assigned Lines) calls must be aligned with the Maximum Active Calls assigned to the Trunk Group on the <ITSP> Enterprise Portal.

| 🛨 Paramètres                                                                                                    |                                                                       | 2                                                                  |
|----------------------------------------------------------------------------------------------------|-----------------------------------------------------------------------|--------------------------------------------------------------------|
| Commune                                                                                                    | 93048 - MC                                                            | DNTREUIL                                                           |
| Numéro par défaut                                                                                                    | +3317317202                                                           | 23                                                                 |
| Canaux maximum                                                                                                    | 2                                                                     |                                                                    |
| IP Acceptées                                                                                                    | Aucune ou                                                             | CODEPI                                                             |
|                                                                                                    |                                                                       |                                                                    |
| nfiguration - Assistants - Téléphonie centrale - Téléphonie Internet                                                                                       |                                                                       |                                                                    |
|                                                                                                    | Paramètres de téléphonie Internet                                     |                                                                    |
| ommunications téléphoniques Internet simultanées                                                                                                    |                                                                       |                                                                    |
| gnes disponibles pour ITSP: 230                                                                                                    |                                                                       |                                                                    |
| ntrez dans le champ 'iranstert jusqu'a (Kbt/s) le debit communique par votre tournisseur pour votre liaison internet. V<br>ransfert jusqu'à (Kbt/s) – 1024 | Jous avez entre la valeur                                             |                                                                    |
| Avec ce débit, vous pouvez passer simultanément au maximum 8 communications téléphoniques Internet. Si la quali                                            | ité de la communication se détériore en raison de la charge du réseau | a, vous devez réduire ici le nombre de communications simultanées. |
| a nombre d'appels Internet simultanés dépend aussi des licences.                                                                                           |                                                                       |                                                                    |
|                                                                                                    | Transfert jusqu'à (Kbit/s): 1024                                      |                                                                    |
| Nombre de communicatio                                                                                                    | ns téléphoniques Internet simultanées:                                | Distribution des lignes                                            |
| fectation de ligne                                                                                                    | I have a sufficient of                                                | Prove att Burlay                                                   |
| Pournisseur de services de telephonie sur Internet                                                                                                    | Lignes contigurees                                                    | Lignes attribuees                                                  |
|                                                                                                    | ,                                                                     |                                                                    |
|                                                                                                    |                                                                       |                                                                    |
|                                                                                                    |                                                                       |                                                                    |
|                                                                                                    |                                                                       |                                                                    |
|                                                                                                    |                                                                       |                                                                    |
|                                                                                                    |                                                                       |                                                                    |
|                                                                                                    |                                                                       |                                                                    |
|                                                                                                    |                                                                       |                                                                    |
|                                                                                                    |                                                                       |                                                                    |
|                                                                                                    |                                                                       |                                                                    |
|                                                                                                    |                                                                       |                                                                    |
|                                                                                                    |                                                                       |                                                                    |
|                                                                                                    |                                                                       |                                                                    |
|                                                                                                    |                                                                       |                                                                    |

Click [OK & Next]

### **Special phone numbers**

In this dialog it is possible to route special phone numbers.

| Configuration - Assistants - Téléphonie       | e centrale - Téléphonie Internet                                          |    |                            |  |  |  |  |  |  |
|-----------------------------------------------|---------------------------------------------------------------------------|----|----------------------------|--|--|--|--|--|--|
|                                               | Numéros spéciaux                                                          |    | ^                          |  |  |  |  |  |  |
| Remarque :                                    |                                                                           |    |                            |  |  |  |  |  |  |
| Les appels d'urgence doivent toujours être ét | ablis avec des lignes RNIS ou analogiques, pour des raisons de sécurité.  |    |                            |  |  |  |  |  |  |
| Assurez-vous impérativement que tous les no   | uméros spéciaux configurés sont supportés par le fournisseur sélectionné. |    |                            |  |  |  |  |  |  |
| Numéro spécial                                | Chiffres composés                                                         |    | Appeler par le fournisseur |  |  |  |  |  |  |
| 1                                             | 0C15                                                                      | 1  | CODEPI SIP-Trunk 🗸         |  |  |  |  |  |  |
| 2                                             | 0C17                                                                      |    | CODEPI SIP-Trunk 🗸         |  |  |  |  |  |  |
| 3                                             | 0C18                                                                      |    | CODEPI SIP-Trunk 🗸         |  |  |  |  |  |  |
| 4                                             | 0C112                                                                     | 2  | CODEPI SIP-Trunk 🗸         |  |  |  |  |  |  |
| 5                                             | 0C115                                                                     | -0 | CODEPI SIP-Trunk 🗸         |  |  |  |  |  |  |
| 6                                             | 0C119                                                                     |    | CODEPI SIP-Trunk           |  |  |  |  |  |  |
| 7                                             |                                                                           |    | RNIS ~                     |  |  |  |  |  |  |
| 8                                             |                                                                           |    | RNIS ~                     |  |  |  |  |  |  |
| 9                                             |                                                                           |    | RNIS ~                     |  |  |  |  |  |  |
| 10                                            |                                                                           |    | RNIS ~                     |  |  |  |  |  |  |
| 11                                            |                                                                           |    | RNIS v                     |  |  |  |  |  |  |
| Aide Annuler I                                | Retour OK&Suite                                                           |    |                            |  |  |  |  |  |  |

#### Click [OK & Next]

#### On next page status of ITSP is displayed.

| Configuration - Assistants - Téléphonie centrale - Téléphonie Internet |                  |        |              |            |               |  |  |  |  |  |
|------------------------------------------------------------------------|------------------|--------|--------------|------------|---------------|--|--|--|--|--|
| Etat des fournisseurs de service de téléphonie sur Internet (ITSP)     |                  |        |              |            |               |  |  |  |  |  |
|                                                                        | Fournisseur      |        | Ab           | onnés      |               |  |  |  |  |  |
| Nouveau démarra                                                        | CODEPI SIP-Trunk | Activé | +33173172023 | Enregistré | Diagnostiquer |  |  |  |  |  |

Click [Next]

"Exchange Line Seizure":

Select which trunk will access code 0. Enter the local area code without prefix digits (needed only when local area code was not entered in first step PBX number)

| Configuration - Assistants - Téléphonie centrale - Téléphonie Internet |                 |        |           |                             |                    |  |  |
|------------------------------------------------------------------------|-----------------|--------|-----------|-----------------------------|--------------------|--|--|
| Indicatif rásoau                                                       |                 |        |           | Indicati                    | fréseau            |  |  |
| mulcati reseau                                                         |                 |        |           | (Indicatif de prise réseau) | 0                  |  |  |
|                                                                        |                 |        |           | Appeler par le fournisseur  | CODEPI SIP-Trunk 🗸 |  |  |
| Indicatif local<br>Entrez l'indicatif d                                | u réseau local. |        |           | national: 0                 | 1                  |  |  |
| Aide                                                                   | Annuler         | Retour | OK& Suite |                             |                    |  |  |

Click [OK & Next]

Overview with all configured "Outside line Seizure" are displayed.

| Configuration - Assistants - Téléphonie centrale - Téléphonie Internet |                                       |  |  |  |  |  |
|------------------------------------------------------------------------|---------------------------------------|--|--|--|--|--|
| Indicatifs pour la prise réseau cib                                    |                                       |  |  |  |  |  |
|                                                                        | Indicatif pour la prise réseau ciblée |  |  |  |  |  |
| RNIS                                                                   | 88                                    |  |  |  |  |  |
| CODEPI SIP-Trunk                                                       | 0                                     |  |  |  |  |  |
|                                                                        |                                       |  |  |  |  |  |
|                                                                        |                                       |  |  |  |  |  |
|                                                                        |                                       |  |  |  |  |  |

Click [OK & Next] and on the next page [Finish]

# **DID configuration**

In the DID Section, the full DID will need to be entered without the country code.

| ès 🔤             | Postes U    | P0            |           |        |                    |              |          |                |                   |
|------------------|-------------|---------------|-----------|--------|--------------------|--------------|----------|----------------|-------------------|
| nnés             |             | Table         | ur abonné |        | UP0 Maître/Esclave |              | Informa  | itions Termina | l I               |
| stes UP0         |             |               |           |        |                    |              |          |                |                   |
| ) 201 Pop, Iggy  | Num         | néro          | SDA       | Prénom | Nom de famille     | Afficher     | Clip/Lin | Actif          | Type de terminal  |
| 200 Bowie, David | Rechercher: |               |           |        |                    |              |          |                |                   |
| 2 202 Starr, Joe |             |               |           |        |                    |              |          |                |                   |
| 3                | 201         | $\rightarrow$ | 173172023 | lggy   | Pop                | Pop, Iggy    | -        | × .            | OpenStage 20      |
|                  | 200         | $\rightarrow$ | -         | -      | -                  | Bowie, David | -        | - <b>-</b>     | OpenStage 40      |
| )                | 202         | $\rightarrow$ | -         | Joe    | Starr              | Starr. Joe   | -        |                | OpenStage 30      |
| )                |             | →             | -         | -      | -                  | ].           | -        | Ξ.             | -                 |
|                  |             | ,<br>_>       | -         |        | -                  | 1            | -        | Ξ.             | -                 |
| 34               |             |               |           |        |                    | 1            |          | =              |                   |
| 5b               |             | ~             | E         |        |                    | ]E           |          |                |                   |
| 36               |             | ~             | -         | -      |                    |              | -        |                | -<br>Descentation |
| 5/               | <u> </u>    | $\rightarrow$ |           | -      |                    | -            | -        |                | Dasestation       |
| 56               |             | $\rightarrow$ |           | -      |                    | <u> </u>     | -        |                | OpenStage 40      |
| i9               | -           | $\rightarrow$ | -         |        |                    | l            | -        | -              | OpenStage 20      |
| łu               | -           | $\rightarrow$ | -         | -      | -                  | -            | -        | -              | -                 |
| HT               | -           | $\rightarrow$ | -         | -      | -                  | -            | -        | -              | -                 |
| CDU              | -           | $\rightarrow$ | -         | -      | -                  | -            | -        | -              | -                 |
| 191<br>1952      | <           |               |           | 10     | 10                 | 1            | 1        |                |                   |
| 10Z              | Page 1 de   | 2             |           |        |                    |              |          |                |                   |
| 100              | raye i de   | 2             |           |        |                    |              |          |                |                   |

# **Additional Configuration**

### License

#### Add the "S2M/SIP Trunk" license to the SIP-Trunk

Page d'accueil Administrateurs Configuration Mode Expert Sauvegarde de données Gestion des licences Centre de service

| Gestion des licences                                                                                 |                                                                                                    |                                                                                                    |                                                                                                    |          |      |  |  |  |  |  |
|----------------------------------------------------------------------------------------------------|----------------------------------------------------------------------------------------------------|----------------------------------------------------------------------------------------------------|----------------------------------------------------------------------------------------------------|----------|------|--|--|--|--|--|
| Informations sur la licence                                                                          | Lignes réseau                                                                                                    |                                                                                                    |                                                                                                    |          |      |  |  |  |  |  |
| <ul> <li>Produits supplémentaires</li> </ul>                                                         |                                                                                                    |                                                                                                    |                                                                                                    |          |      |  |  |  |  |  |
| OpenScape Personal Edition                                                                           | L'accès au central via lignes PRI(S2m/T1) ou via la télé                                                                   | L'accès au central via lignes PRI(S2m/T1) ou via la téléphonie Internet fait l'objet de licences par ligne réseau. |                                                                                                    |          |      |  |  |  |  |  |
| ▼Licences d'utilisateur local                                                                        | ences d'utilisateur local Licences disponibles pour lignes SIP et PRI(S2m/T1): 9                                           |                                                                                                    |                                                                                                    |          |      |  |  |  |  |  |
| Vue d'ensemble<br>Utilisateur IP<br>Utilisateur TDM<br>Utilisateur Mobility<br>Utilisateur Deskshare | SIP trunks<br>Le nomb<br>pour chaque fournisseur d<br>Nombre de licences pour ap<br>Demande de licence pour le nombre d'ap | re d'appels In<br>e services de<br>opels Internet<br>opels Internet                                                | ternet simultanés configurés<br>téléphonie sur Internet est : 2<br>simultanés dans ce noeud : 2<br>simultanés dans ce noeud : 2 v |          |      |  |  |  |  |  |
| Lignes réseau                                                                                        | Type-Emplacement                                                                                                    | Port                                                                                                    | Fonctionnalité                                                                                                    | Demandes | lice |  |  |  |  |  |
| Licences système                                                                                     |                                                                                                    |                                                                                                    |                                                                                                    |          |      |  |  |  |  |  |
| <ul> <li>Profils de licence</li> </ul>                                                               |                                                                                                    |                                                                                                    |                                                                                                    |          |      |  |  |  |  |  |
| Créer des profils                                                                                    |                                                                                                    |                                                                                                    |                                                                                                    |          |      |  |  |  |  |  |